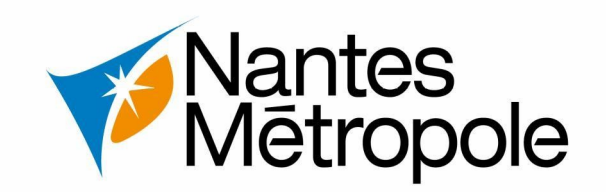

## Télécharger ma décision d'urbanisme en ligne

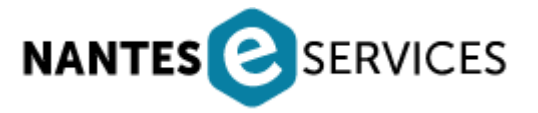

*Version : 16/11/2023 Contact : sun@nantesmetropole.fr - Service urbanisme numérique* 

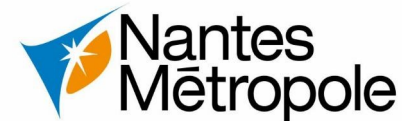

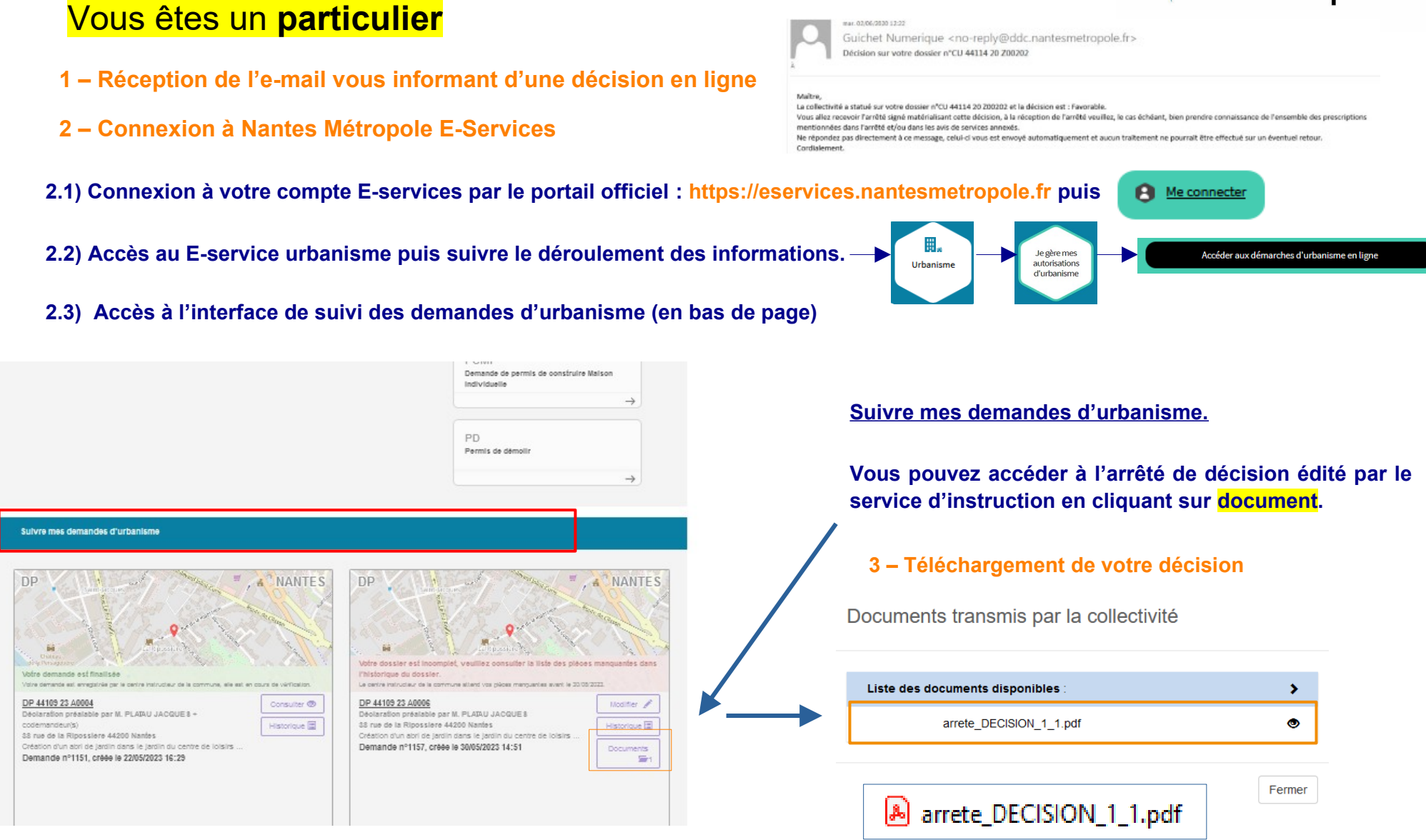

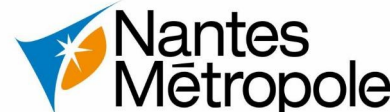

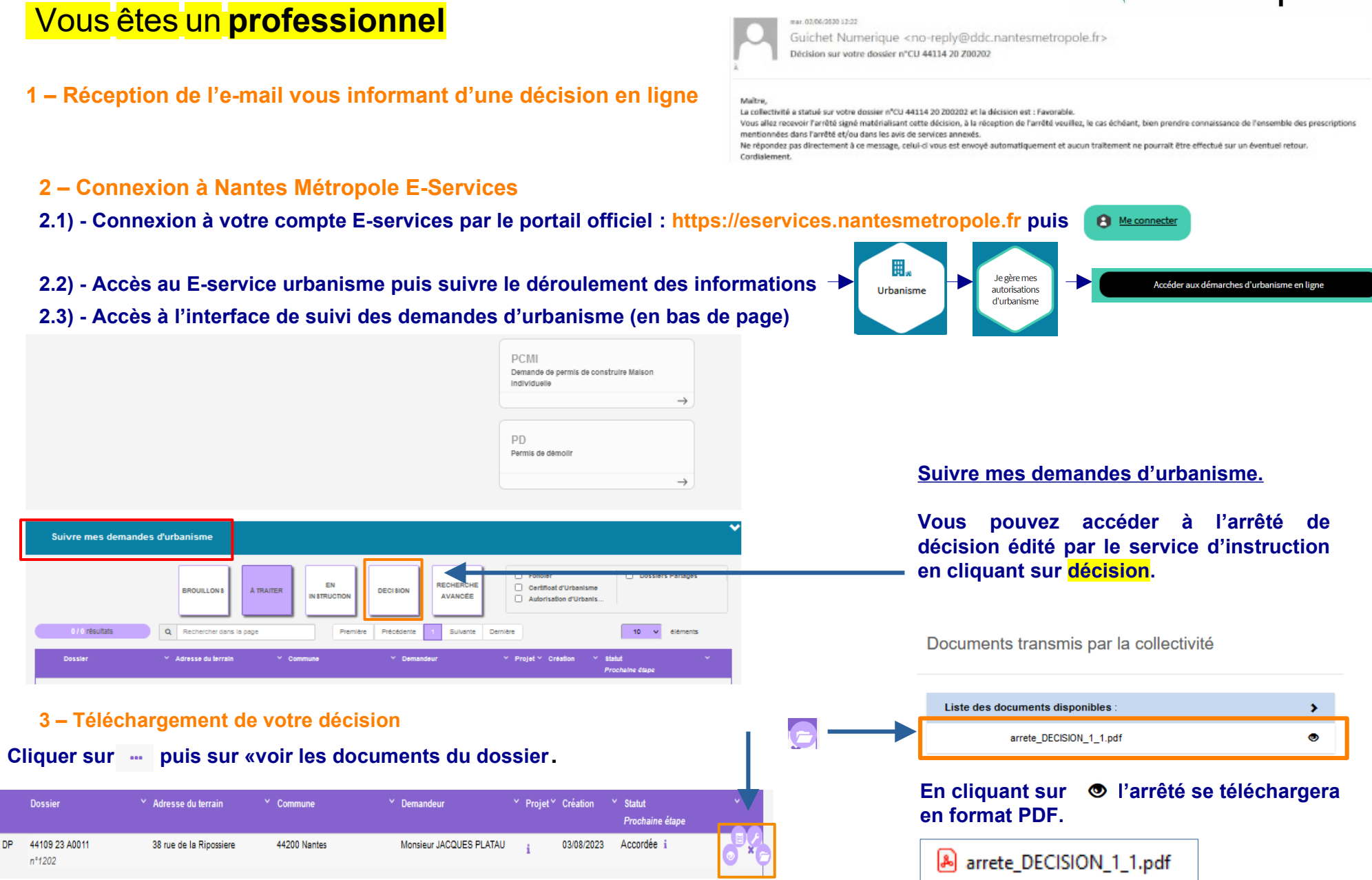